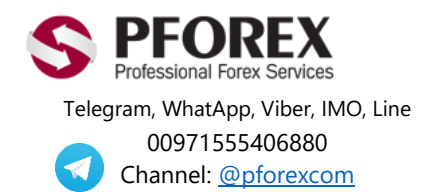

Website: https://pforex.vip Copyright PFOREX Facebook: <u>PFOREXFA</u>

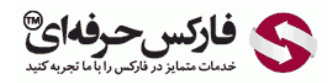

Email: info@pforex.com Skype: pforex.org No 00971555406880 & 00442032870800

## آموزش نحوه شارژ حساب آلپاری با وب مانی

در صورتی که کابین تجاری بروکر Alpari آلپاری خود را باز و تایید نموده اید به شکل ۱ مراجعه نمایید وگرنه با کمک فایل راهنما در صفحه زیر اقدام به افتتاح حساب خود در بروکر آلپاری نمایید.

فارسى-alpari-نحوه-ثبت-نام-بروكر-معتبر -آلپارى/https://pforex.vip/forex-boptions-news/broker-news

شکل ۱ : برای ورود به لاگین کابین آلپاری بایستی روی دکمه سمت چپ بالا کلیک کنید.

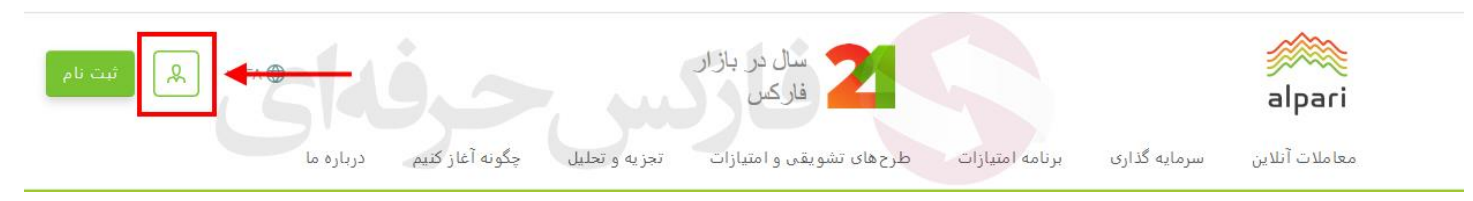

شکل ۲: برای ورود به کابین معاملاتی بروکر آلپاری، ایمیل و رمز عبور یا گذرواژه را وارد نمایید. روی دکمه **ورود** کلیک کنید.

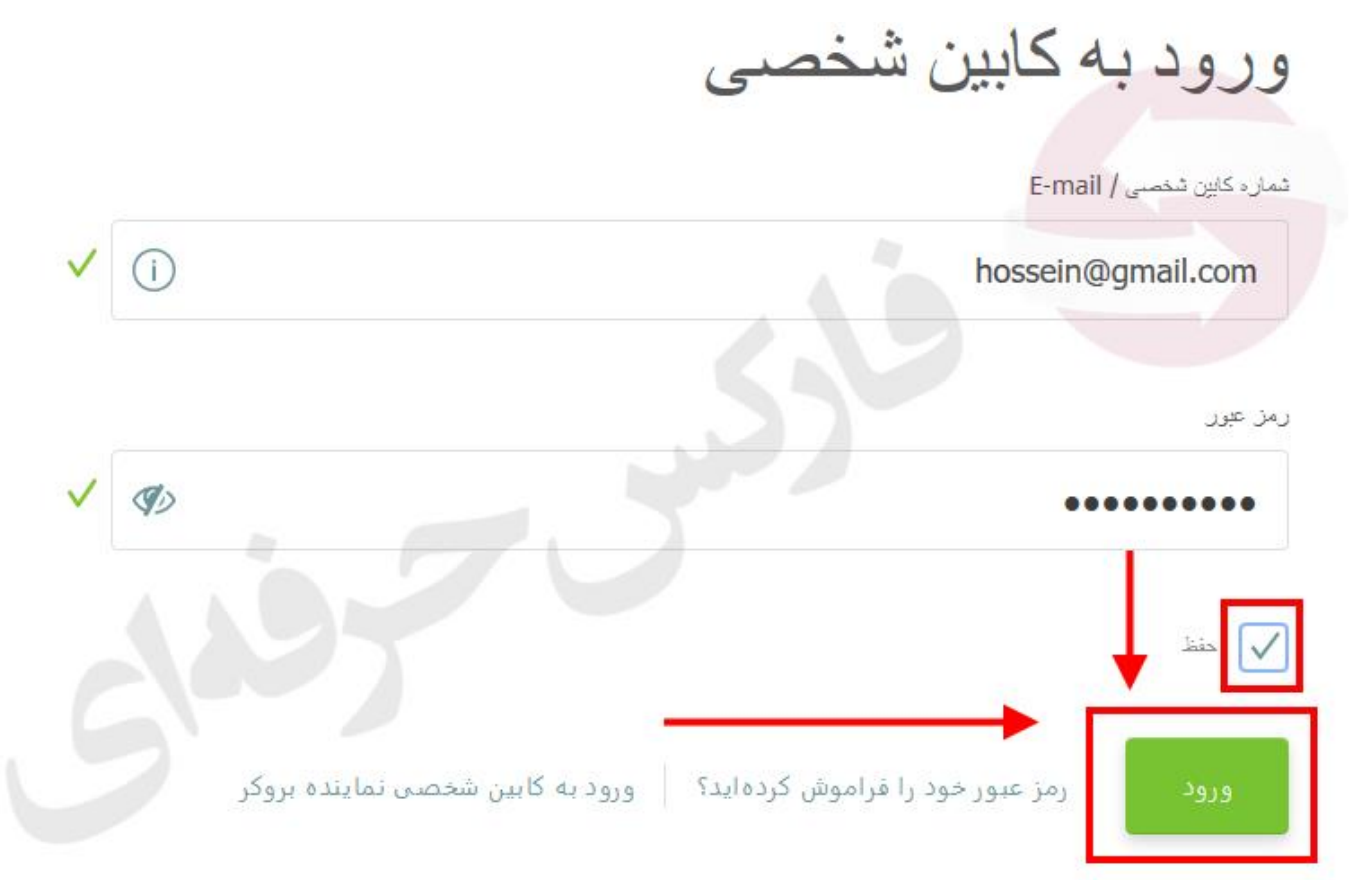

شکل ۳: در کابین بروکر Alpari، روی منو سمت راست روی دکمه واریز وجه کلیک نمایید.

| إ اطلاعيه ها و ي | 🗱 تظنیمات 🔻                                                               | 👤 حساب من 🔻           |
|------------------|---------------------------------------------------------------------------|-----------------------|
|                  | Hossein<br>پروفایل: Hossein<br>(همییت: Classic)<br>استیارات: <u>ALP 0</u> | alpari                |
|                  | 100                                                                       | 📄 اقتتاح حساب         |
|                  | 30                                                                        | فارکس، فلزات و FD:    |
|                  |                                                                           | Fix-contracts         |
|                  | آليارى                                                                    | 📄 سرمایه گذاری با     |
|                  | PAMM 🕂                                                                    | سرمایه گذاری در حد    |
| •                | -                                                                         | 📄 انتقال وجه          |
| <                |                                                                           | واريز وجه             |
|                  | S                                                                         | الثقال صاب به صاب     |
| <                |                                                                           | بردائت رجه            |
|                  | مه                                                                        | اطلاع رسائي انتقال و. |

شکل ۴: در بخش اطلاعات **اولیه واریز**، نوع انتقال را "واریز وجه" قرار دهید. در بخش ۲ بایستی "انتقال از" را روی "WebMoney" قرار داده و در بخش ۳ که "انتقال به" را روی حساب تجاری یا ولت آلپاری قرار دهید و روی دکمه "**ادامه"** قرار دهید.

انتقال وجه

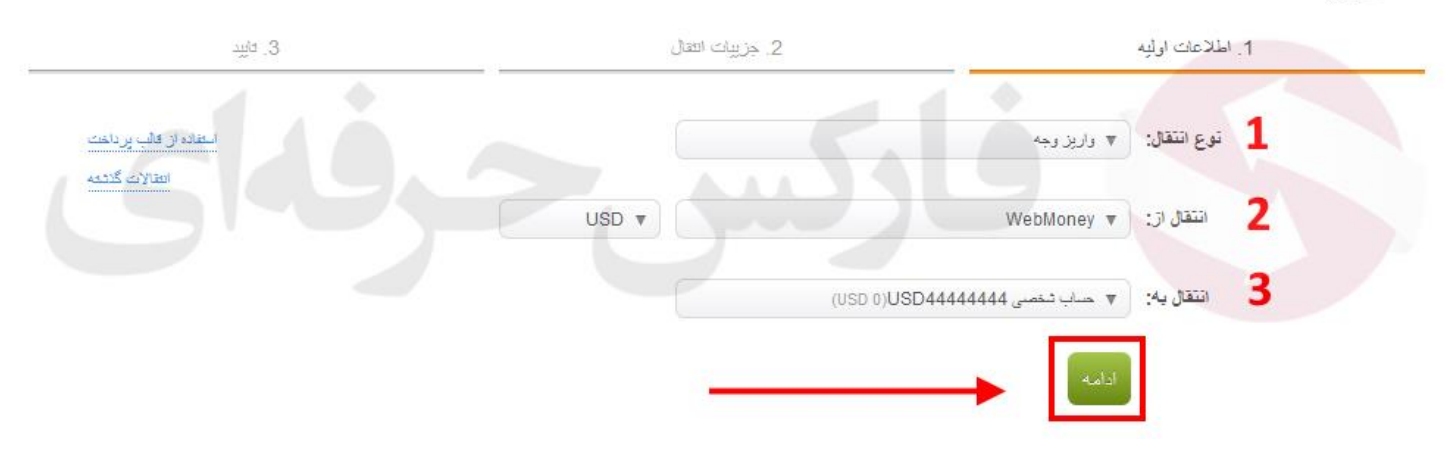

شکل ۵: بعد از انتخاب مبلغ مورد نظر در قسمت اول، نرخ کارمزد (برای وبمانی تا ۷%) در بخش بعدی به شما نمایش داده می شود سپس روی دکمه **ادامه** کلیک کنید.

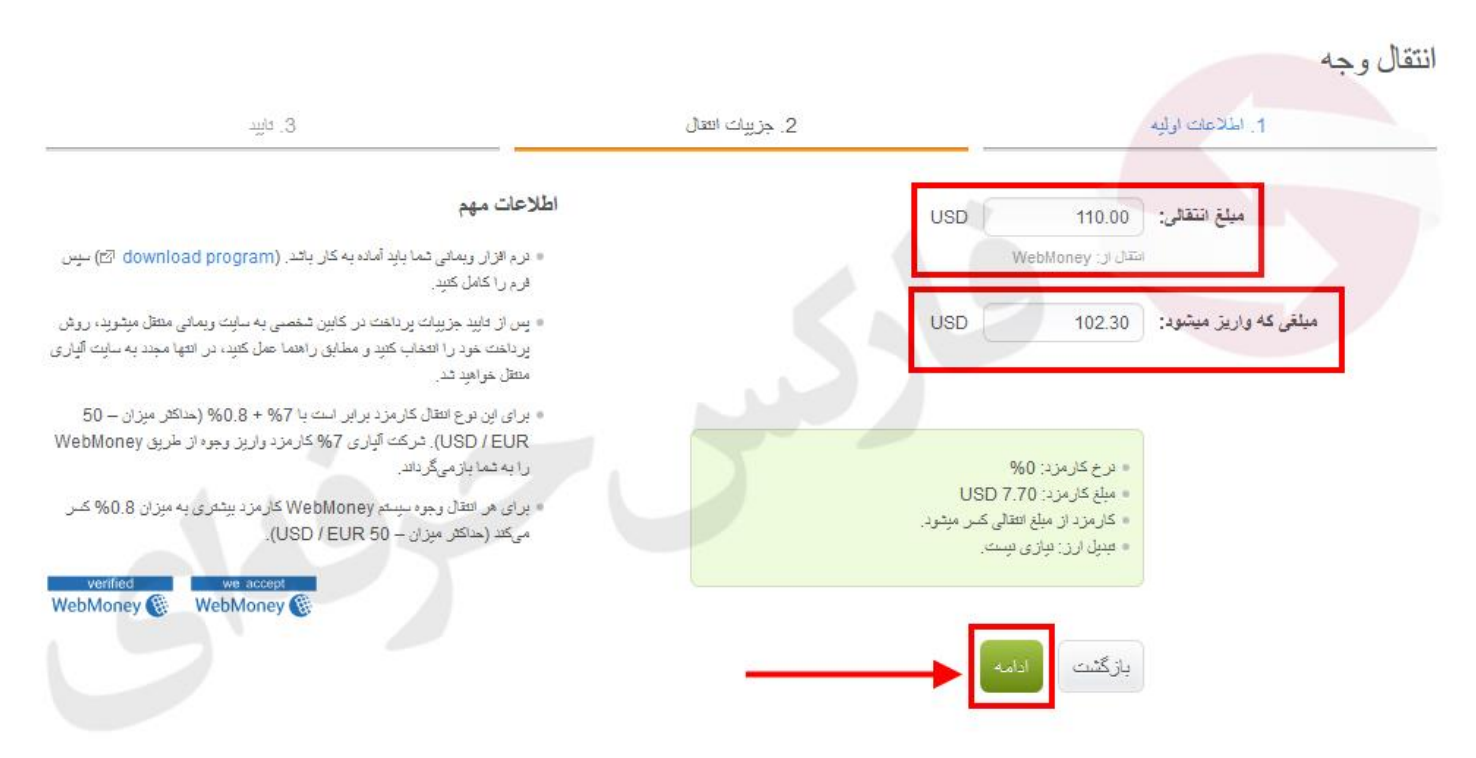

شکل ۶: بر ای تایید انتقال توسط وبمانی روی دکمه ا**نتقال وجه** کلیک کنید.

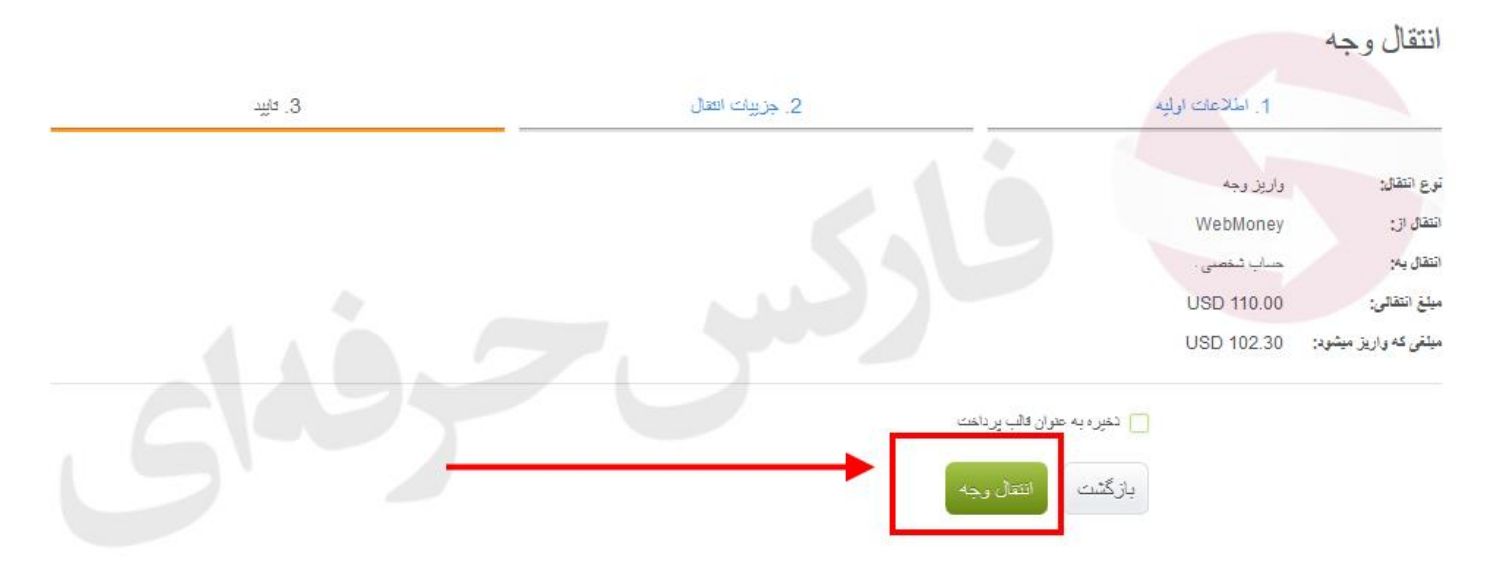

شکل ۷: در صفحه پرداخت با وب مانی به حساب معاملاتی بروکر آلپاری، اگر در حساب وبمانی خودتان لاگین نیستید می توانید شماره ولت خودتان را وارد کرده، پس از ورود عدد نشان داده شده در صفحه روی دکمه GO TO PAYMENT کلیک کنید.

| WebMoney 🛞 Transfer                        | Sign Up |
|--------------------------------------------|---------|
| Альпари. Пополнение счета                  |         |
| 110.00 wмz                                 |         |
| MORE V                                     |         |
| Select a payment method                    |         |
| WebMoney                                   | ~       |
| Enter your login and digits from the image |         |
| WMID, Email or phone number ساره ولت       | WMID شە |
| Digits from picture                        | 685 🗘   |
| Or select:                                 |         |
| WebPro WinPro                              | G in …  |
| GO TO PAYMENT                              | CANCEL  |

شکل ۸: پس از وارد کردن پسورد و کد تایید روی دکمه Enter کلیک کنید.

| Sapienti sat                                                                                      | Login                                                      |
|---------------------------------------------------------------------------------------------------|------------------------------------------------------------|
| You login into protected area of the <u>(Mini)</u><br>Site's URL: <u>https://wallet.wmtransfe</u> | site: <u>WM Keeper Standard</u><br>r.com/account/          |
| 📟 Login & password                                                                                |                                                            |
| Regardless of the type of WebMoney K<br>login and password with confirmation b                    | eeper, you can enter using the<br>y phone number or E-NUM. |
| Login:                                                                                            |                                                            |
| 05555555555555555555555555555555555555                                                            | شماره ويماذ،                                               |
| Password:                                                                                         |                                                            |
| remind password                                                                                   |                                                            |
| Enter number from picture:                                                                        | as in                                                      |
| 90562                                                                                             |                                                            |
| refresh picture                                                                                   | - A Barrow                                                 |
| ✓ remember me on this computer.<br>Use these data to authenticate in the W                        | ebMoney Transfer system.                                   |
| Or use                                                                                            |                                                            |

شکل ۹: پس از اسکن کردن کد QR توسط اپلیکیشن وبمانی روی دکمه Enter کلیک نمایید.

| WebMoney<br>Sapienti sat                                                                             | 🕃 Login 🛛 🖻 🖂                                                                                       |
|----------------------------------------------------------------------------------------------------|----------------------------------------------------------------------------------------------------|
| You login into protected area of the<br>( <u>Mini)</u><br>Site's URL: <u>https://wallet.wmtransf</u> | site: <u>WM Keeper Standard</u><br>er.com/account/                                                  |
| For security purposes, a confirmation                                                                | is required.                                                                                        |
| Login confirmation via E-NU                                                                          | N N                                                                                                 |
| To confirm via another way (by phon                                                                  | e number), press Back.                                                                              |
| Login:                                                                                               | QR JS                                                                                               |
| 055555555555@wmid.com                                                                                |                                                                                                    |
| e-mail in E-NUM                                                                                      |                                                                                                    |
| Challenge question:                                                                                  |                                                                                                    |
| 96594                                                                                                |                                                                                                    |
| enter this challenge number into                                                                     | 1200003222                                                                                          |
| Posponso:                                                                                            |                                                                                                    |
| response number from E-NUM                                                                           | Scan this code with the <u>E-NUM</u><br>application. You can enlarge by<br>clicking on the picture. |
| Back Enter                                                                                           | Cancel                                                                                              |

شکل ۱۰: برای دریافت ENUM وب مانی روی دکمه RECEIVE A CODE کلیک نمایید.

| 110.00 wmz                                                              |                           |
|-------------------------------------------------------------------------|---------------------------|
| More 🗸                                                                  |                           |
| Pay from purse:                                                         |                           |
| (3                                                                      | 3301.20 - WMZ-wallet) 🗸 🗸 |
| Confirm the payment using:                                              | +                         |
|                                                                         |                           |
| WebMoney Keeper Mobile                                                  | RECEIVE A CODE            |
| WebMoney Keeper Mobile<br>No extra charges                              | RECEIVE A CODE            |
| WebMoney Keeper Mobile<br>No extra charges<br>or<br>SMS:<br>+0.05WMZ () | RECEIVE A CODE            |

شکل ۱۱: بار دیگر کد QR توسط اپلیکیشن موبایل وب مانی را اسکن کرده و تایید شارژ حساب آلپاری فارسی را انجام دهید.

| Альпар                | и. Пополнение счета                                       |                                                   |
|-----------------------|-----------------------------------------------------------|---------------------------------------------------|
|                       | 110.00                                                    | wmz                                               |
|                       | MORE                                                      | ~                                                 |
| Pay from              | ourse:                                                    |                                                   |
|                       |                                                           | (3301.20 - WMZ-wallet) 🗸                          |
| Confirm the WebMor    | ne payment using:<br>ney Keeper Mobile                    |                                                   |
| Launch W<br>number, a | ebMoney Keeper Mobile and<br>mount and challenge value in | use QR-code, or enter purse<br>E-NUM more Recover |
| Purse:                | Z 2644444444                                              |                                                   |
| Amount:               | 110                                                       |                                                   |
| Challenge va          | lue: 99999                                                |                                                   |
| Ghallenge va          |                                                           |                                                   |
| Response va           | lue:                                                      |                                                   |
| Response va           |                                                           | Confirm via another way, using SMS                |

شکل ۱۲: پس از ارسال کد تایید توسط وبمانی موبایل می بایستی روی دکمه CONFIRM THE PAYMENT کلیک کنید.

| Альпар                | и. Пополнение счета                                        |                                                               |
|-----------------------|------------------------------------------------------------|---------------------------------------------------------------|
|                       | 110.00                                                     | WMZ                                                           |
|                       | MORE                                                       | •                                                             |
| Pay from p            | ourse:                                                     |                                                               |
|                       | •                                                          | (3301.20 - WMZ-wallet) 🗸                                      |
| Confirm th            | ne payment using:                                          |                                                               |
| WebMor                | ney Keeper Mobile                                          |                                                               |
| Launch W<br>number, a | /ebMoney Keeper Mobile and<br>mount and challenge value in | use QR-code, or enter purse<br>n E-NUM mode ( <u>video</u> ). |
| Purse:                | Z 2644444444                                               |                                                               |
| Amount:               | 110                                                        | 100 A 100                                                     |
| Challenge va          | lue: 99999                                                 |                                                               |
| Response va           | lue: 1116101                                               |                                                               |
|                       |                                                            | Contirm via another way, using SMS                            |
|                       |                                                            |                                                               |

شکل ۱۳: برای بازگشت به کابین تجاری آلپاری فارسی روی دکمه GO TO MERCHANT'S WEBSITE کلیک نمایید.

| Альпари. Пополнение сче                                                       | ета                |
|-------------------------------------------------------------------------------|--------------------|
| 11                                                                            | 0.00 wmz           |
|                                                                               | MORE V             |
| Payment has                                                                   | as been processed! |
|                                                                               |                    |
| Paid from purse:                                                              | <b>S</b>           |
| Paid from purse:<br># invoice of WM:                                          | <u>5</u> 7         |
| Paid from purse:<br># invoice of WM:<br># transact of WM:                     | <u> </u>           |
| Paid from purse:<br># invoice of WM:<br># transact of WM:<br>Date of payment: |                    |

شكل ۱۴: با مشاهده پيغام زير، درخواست شما به طور صحيح انجام شده و تيم مالي ألپاري أن را تاييد بررسي خواهند كرد

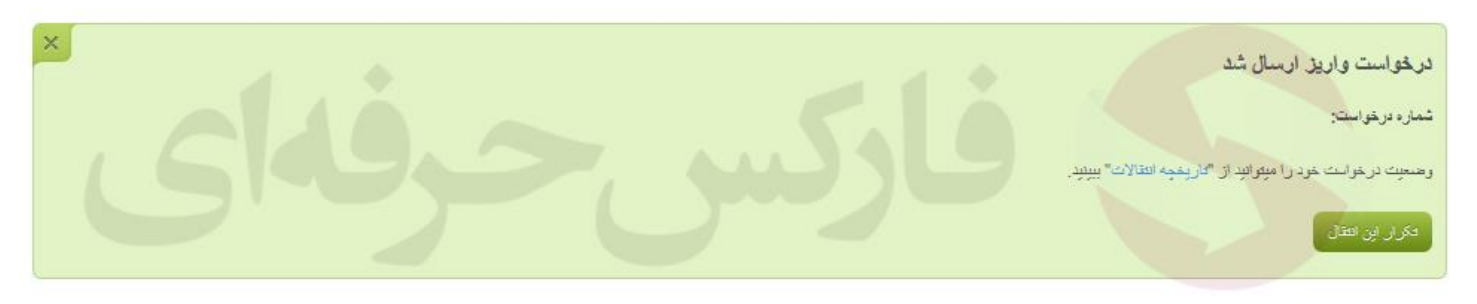

با ذخیره شماره ما ۸۹<u>٬۰۹۸۵٬۱۵۵۵٬۹۷۱ می</u> توانید از طریق تلگرام و واتس آپ و ایمو در تماس باشید.

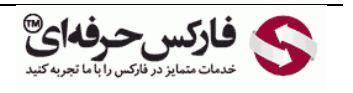

Email: <u>info@pforex.com</u> Skype: pforex.org No 00971555406880 & 00442032870800

Website: <u>https://pforex.vip</u> Copy Right <u>PFOREX.COM</u> Facebook: <u>PFOREXFA</u>

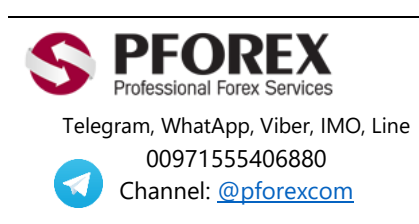